## Outlook2019/365 でのメール設定方法

Outlook2019/365 で電子メールの送受信を行うために必要なメールアカウントの設定を行います。

設定を行うにはメールアドレス、パスワード、メールサーバーの情報が必要ですので【IT化 支援サービス契約に関するお知らせ】をお手元にご用意ください。

### 1.Outlook を開き、メールアドレスを入力する

### ※初めて Outlook を開く場合

画像のような画面が出るので、「詳細オプション」をクリック後、出てくる「自分で自分の アカウントを手動で設定」にチェックを入れてください。

その後、設定したいメールアドレスを入力し、「接続」をクリックしてください。

 $\times$ 

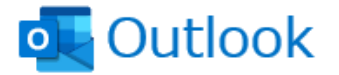

メール アドレス

xxxx@xxxx.co.jp

詳細オプション ▲
✓ 自分で自分のアカウントを手動で設定

接続

#### ※2回目以降の起動の場合

左上の「ファイル」ボタンから「アカウントの設定」→「アカウント設定」を選択

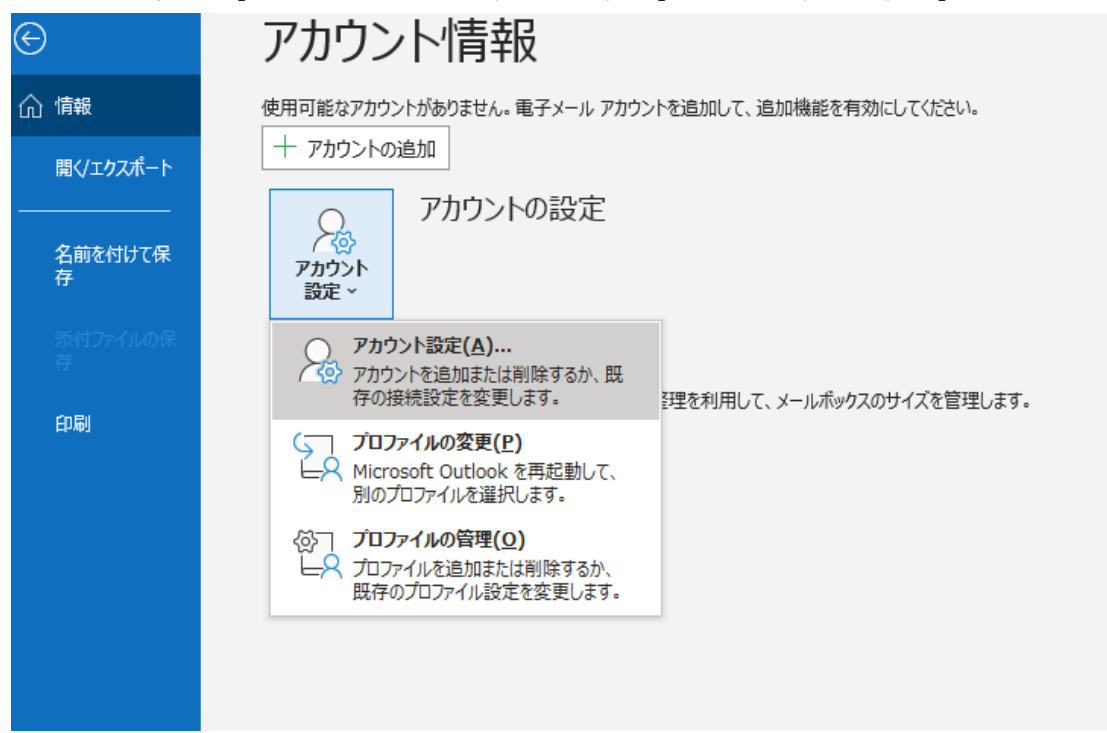

さらに左上の「新規」ボタンをクリックしてください。

すると、下の画面のような「アカウントの設定」の画面が開きます。

アカウント設定

 $\times$ 

```
電子メール アカウント
アカウントを追加または削除できます。また、アカウントを選択してその設定を変更できます。
```

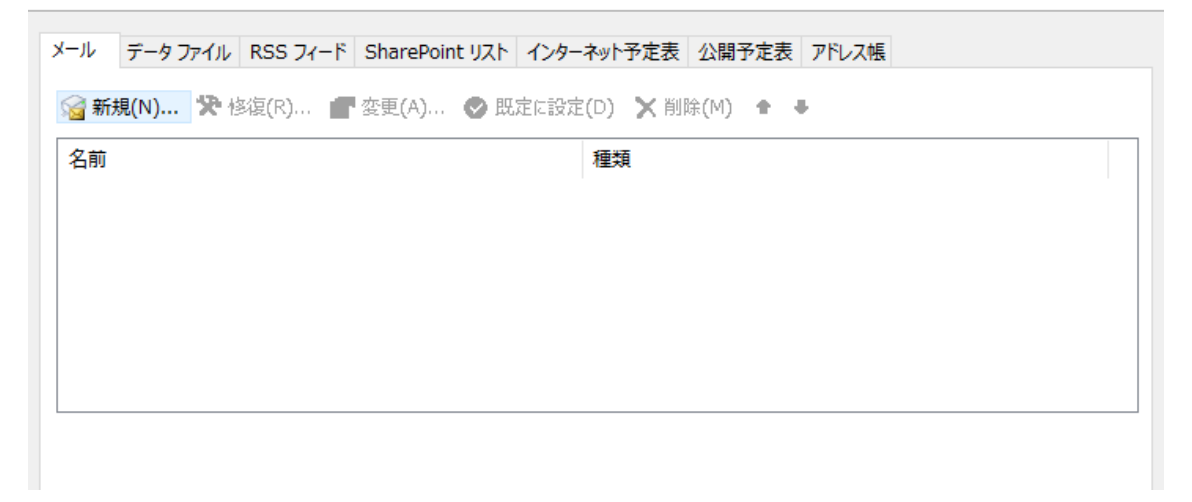

その後、「新規」のボタンをクリックします。

# 2.メールアドレスを設定する

「詳細設定」から「POP」を選択します。

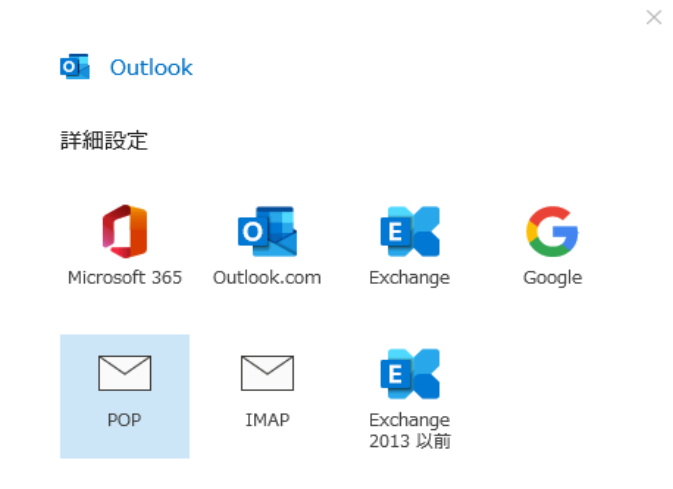

すると、「POP アカウントの設定」という画面になります。

| POP アカウントの設定<br>imfo@p =i = i                                                                            | (別のユーザー)             |
|----------------------------------------------------------------------------------------------------|----------------------|
| 受信メール<br>サーバー xxxx.co.jp ポート<br>□ このサーバーでは暗号化された接続 (SSL/TLS) が必要<br>□ セキュリティで保護されたパスワード認証 (SPA) でのログオンが必 | 110                  |
| 送信メール<br>サーバー xxxx.co.jp<br>暗号化方法 なし ▼<br>□ セキュリティで保護されたパスワード認証 (SPA) でのログオンが必                           | ポート <u>587</u><br>S要 |
| メッセージ配信 既存のデータ ファイルを使用 参照                                                                                |                      |
| 前に戻る                                                                                                    | 次へ                   |

 $\times$ 

## 3.以下の通りに設定してください。

### 「受信メール」欄

サーバー→ドメイン名 (画像では xxxx.co.jp)

ポート→110

その他チェックボックス→チェックしない

「送信メール」欄

サーバー→ドメイン名 (画像では xxxx.co.jp)

ポート→587

その他チェックボックス→チェックしない

設定が終わったら、「次へ」をクリックしてください。

パスワード入力画面になるので、入力し「接続」をクリックします。

| POP アカウントの設定 | (別のユーザー) |
|--------------|----------|
| パスワード        |          |
| ****         | 0        |

接続

 $\times$ 

以上で設定は完了です。

## 4.送受信の確認

最後にテスト送信を行い、メールが問題なく送受信できていることを確認してください。